## **IDUNC** FINANCE AND OPERATIONS Finance

# Panera Bread Catering: Using a P-Card with MyPanera Account

UNC Purchasing enables campus users to add a P-Card to a MyPanera Account to order catering for campus and departmental events. This allows you to review previous orders and to earn rewards on each purchase.

**Note:** All coupons and rewards must be used for UNC-CH purchases only and not for personal use. It is recommended that departments set up a MyPanera Account for their orders.

## **Creating a MyPanera Account and Adding a P-Card**

- 1. Open an internet browser and navigate to https://catering.panerabread.com
- Click Register. If your department already has a MyPanera Account, click Sign In. (*Image 1*)
- 3. Enter your email, password, name and address for your departmental MyPanera Account
- 4. Click Create Account
- 5. On the welcome page, click My Account (Image 2)
- 6. Click My Account Info (Image 2)
- 7. Upload the UNC-CH Tax Exempt Letter to your account at the bottom of the **My Account Info** page (*Image 3*)
- 8. Click My Addresses
- 9. Verify your addresses are correct
- 10. Click My Payment Methods
- 11. Click Add Credit Cards (Image 4)
- 12. Enter the P-Card number and expiration date
- 13. Enter a Card Nickname to identify your P-Card
- 14. Click Save
- 15. Select your default credit card (Image 4)
- **16**. Click the Panera Bread icon in the upper left to return to the welcome page

### **Tips for MyPanera Accounts**

Keep a physical record of your username (email) and password securely in your desk.

When leaving for a new position, transfer the MyPanera Account to a new user within the department by clicking **My Account** then **My Account Info**. Replace your name and email with the new user's information.

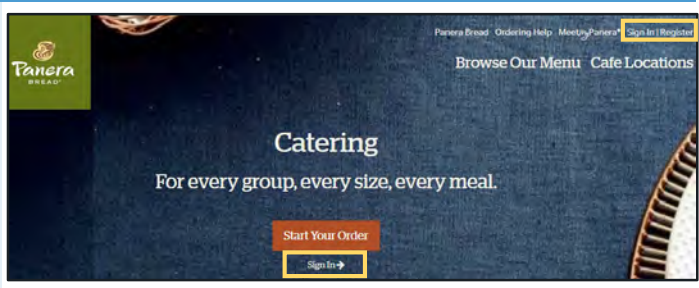

Image 1 Panera Catering Home

| б<br>Талега            |                                   | Panera Bread           | Ordering Help Reward Dollars 50.00<br>Browse Our Menu G                        | My Account Info<br>My Account Info<br>My Addresses<br>My Phone Numbers<br>My Phone Numbers |
|------------------------|-----------------------------------|------------------------|--------------------------------------------------------------------------------|--------------------------------------------------------------------------------------------|
|                        | Welcome Alex<br>Start a new order |                        | You<br>Vig Parents # 6201510992940                                             | My Orders<br>My Cafes<br>My Notifications<br>My Rewards                                    |
| IOI<br>From Our Menu > | From Past Orders >                | From Popular Bunches > | EARN A 520 RET<br>for every \$500 you spend or<br>50.00 spent<br>My Paners 1 F | AARD<br>catering orders<br>\$500.00 to go                                                  |

| Image 2 | Panera | Catering | Welcome | Page |  |
|---------|--------|----------|---------|------|--|
|         |        |          |         |      |  |

| Uplo     | ad Tax Exem     | pt Document |        |
|----------|-----------------|-------------|--------|
| * Sele   | ct or Drop File |             |        |
| * Select | State           |             |        |
| Selec    | t State 🔹       |             |        |
|          |                 |             | Update |
| Your     | Fax Exempt Do   | cuments     |        |
|          |                 |             |        |

Image 3 My Account Info Tax Exempt

| My Credit Cards                                     |      | Add Credit Card                         |
|-----------------------------------------------------|------|-----------------------------------------|
| UNC Finance P-Card Sample<br>MAST 4502<br>Exp 02/20 |      |                                         |
| ODefault Credit Card                                | Edit | Delete                                  |
| UNC P-CARD TEST<br>VISA 7699<br>Exp 06/21           |      | 9 0001 0100 1 0 401 0 101 0 0 0 0 1 0 1 |
| Default Credit Card                                 | Edit | Delete                                  |

Image 4 My Payment Methods

## **Placing a New Catering Order**

- 1. Open an internet browser and navigate to <u>https://catering.panerabread.com</u>
- 2. Click Sign In
- 3. Sign in with your department email and password
- 4. Click From Our Menu
- 5. Select Delivery or Pickup

Note: There is no delivery charge for pickup orders

- For Pickup, select the closest Panera Bread Café and pickup time
- 7. For **Delivery**, select your delivery address and delivery time including any necessary instructions for the driver
- 8. Select your desired menu items from the Panera Catering menu for the cheapest price
- 9. Customize your order as desired.
- 10. Click Add Item
- 11. Review Items in your cart to the right and click Check Out
- 12. Check Tax Exempt below the Order Summary

**Note:** On orders of \$150 or more enter **UNCCH10** under **Special Codes** to save \$10

- 13. Select or enter your P-Card information.
- 14. Review items and delivery address and click Place Order
- **15**. Sign out after confirmation your order is placed.

## Using a Departmental MyPanera Account Discounts

#### **MyPanera Rewards**

Panera Bread will provide a \$20 coupon for every \$500 dollars spent by the department. These coupons are for UNC-CH business purchases only and are not to be used for personal meals.

Panera Bread will provide frequent user coupons. These coupons are for UNC-CH business purchases only and are not to be used for personal meals.

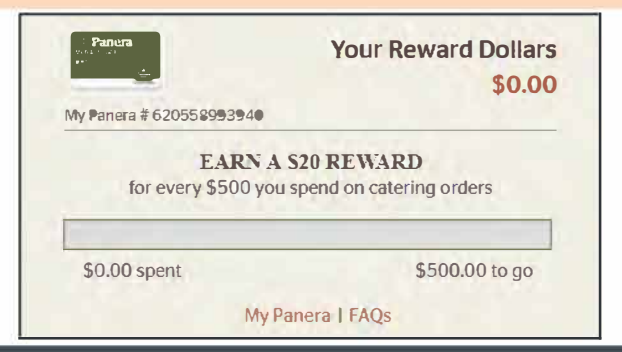

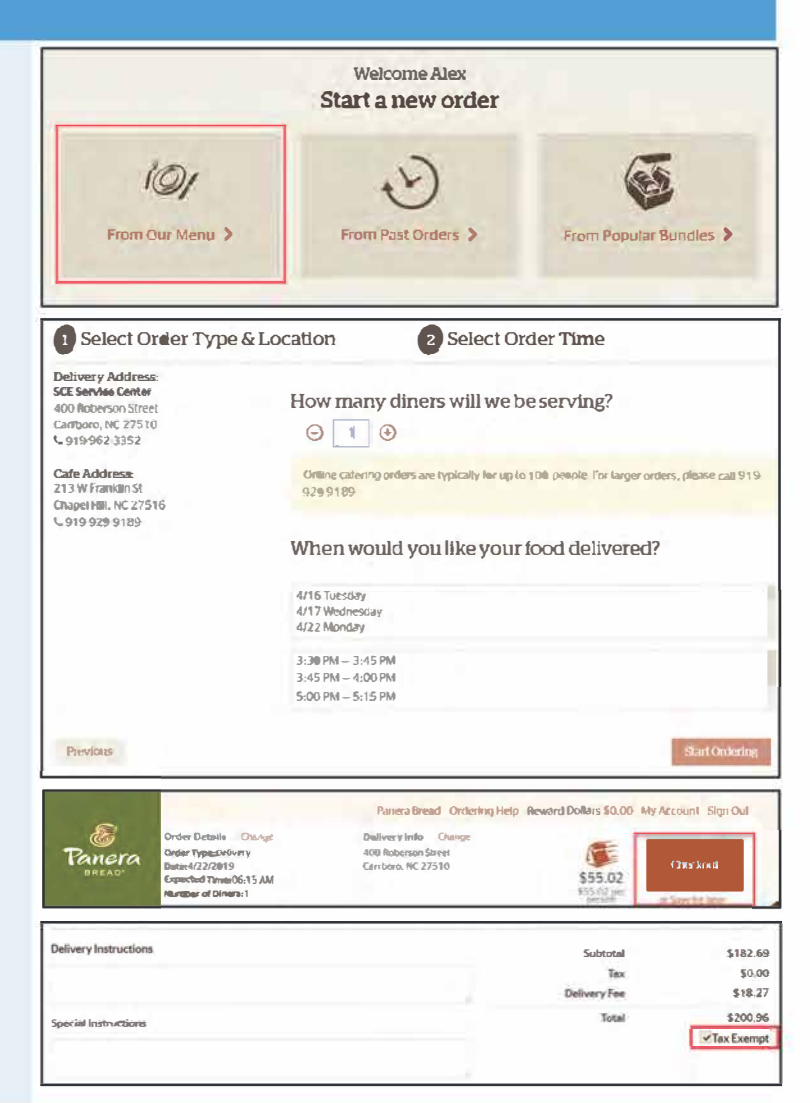

#### **Special Codes**

Panera offers \$10 off of orders greater than \$150 dollars for UNC employees. To use this discount enter **UNCCH10** (case sensitive) in the **Special Codes** box below special instructions.

Click Apply

Note: Only one discount code may be applied to an order.

| ncluded in Your Order Napkins, utensils, plate                                 | es and/or bowls, etc. for 2 people |
|--------------------------------------------------------------------------------|------------------------------------|
| 🧻 💋 Go Green! I will use my own reusabl                                        | e Items.                           |
| Go Greent I will use my own reusable My Panera Card Number:                    | e Items.<br>Special Code           |
| Go Greent I will use my ewn reusable<br>My Panera Card Number:<br>620558993340 | Special Code                       |

Accounts Payable and Travel Services, Division of Finance and Operations, University of North Carolina at Chapel Hill